# How to Make Glowing Effect in Video with Photoshop & Premiere

#### Step 1: Export Frame from Premiere Pro

- 1. **Open Premiere Pro** and locate the frame you want to add the glowing effect to.
- 2. Position the playhead at the exact frame you wish to export.
- 3. Export the frame:
  - Click the Camera lcon in the Program Monitor or go to File > Export > Frame.
  - Choose the file format (e.g., JPEG, PNG) and the destination to save the frame.
  - Click **OK** to export.

## Step 2: Edit Frame in Photoshop

- 1. Open Photoshop.
- 2. Import the exported frame:
  - Go to File > Open, then select the exported frame from Premiere.
- 3. Add Outer Glow Effect:
  - Select the layer that needs the glow.
  - Right-click on the layer and choose **Blending Options**.
  - In the Layer Style window, check Outer Glow.
  - Adjust the glow settings:
    - **Size**: Increase to make the glow wider.
    - **Spread**: Adjust to control the intensity.
    - **Opacity**: Set how strong the glow is.
    - Color: Choose the color of the glow (e.g., neon colors like blue or green).
- 4. Refine the Effect: Tweak the settings until you are satisfied with the glowing effect.
- 5. Save the Image:
  - Go to File > Save As and save the file in a format like PNG or JPEG.

## Step 3: Import the Edited Frame Back into Premiere

- 1. Go back to Premiere Pro.
- 2. Import the edited frame:
  - Go to File > Import and select the edited image from Photoshop.
- 3. Replace the Frame:
  - Locate the original frame in the timeline and replace it with the newly edited frame.
  - If necessary, adjust the duration of the frame to match the timing you want in the video.

## Step 4: Animate the Glowing Effect (Optional)

1. To make the glow effect dynamic, you can use keyframes in Premiere Pro to animate the opacity or scale of the glowing layer.

2. For example, you could gradually increase or decrease the size or opacity of the glow over time to make the effect more dynamic.

#### Final Step: Render and Export Video

• Once you are happy with the glowing effect, render and export your video from Premiere Pro.

# Summary:

- **Export frame** from Premiere Pro.
- Edit frame in Photoshop and add outer glow effect.
- Import edited frame back into Premiere Pro and replace the original frame.
- Optionally, animate the glow effect using keyframes.
- Render and export the final video.